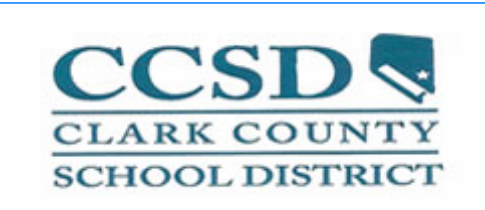

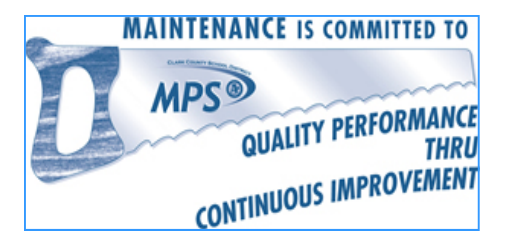

# Maximo Quick Reporting

### WORK ORDER TASKS

WORK ORDER CREATION THROUGH QUICK REPORTING ENTERING ACTUALS - QUICK REPORT ENTERING OVERTIME HOURS - QUICK REPORT ENTERING MATERIALS - QUICK REPORT HOW TO SELECT A MAXIMO LOCATION CODE HOW TO SELECT A MAXIMO SUPERVISOR CODE

## WORK ORDER CREATION THROUGH QUICK REPORTING

🥐 Go To Start Cente 2 Profile Sign Out Assets Auministration Assets Select Action 💌 门 📓 🧶 💚 v A Find: Reports E Configuration Contracts List Asset Spare Parts Safety Meters Specifications 🗠 Financial Navigator 10005913 WATER HEATER Ξ Asset Integration WTRHTR Classification 💣 Inventory 室 Planning Download Filter 6 + 1-8 of 8 🗘 Preventive Maintenance Data Type Unit of Measure Attribute Description Alphanumeric Section Purchasing Û 1 MODEL MODEL NUMBER ALN GCV40 100 2 Reporting Û P SERIAL SERIAL NUMBER ALN 9211681003 A Resources Û SIZE UNIT SIZE/CAPACITY ALN **38 GAL** Q △ Safety Û UNITTYPE UNIT TYPE ALN GAS 0 Security 600'S ACR FF 🏩 Self Service Û P LOC\_DESC ALN LOCATION DESCRIPTION (ROOM, BLDG). MANUE Û MANUFACTURER ALN A O SMITH P Work Orders Work Order Tracking Labor Reporting Quick Reporting Service Requests

To create a Work Order for work you have already done or are about to do, use the **Quick Reporting Application**.

- 1) Go To
- 2) Work Orders
- 3) Quick Reporting

| Quick Reporting                                          |                           | ¢ G                    | io To 🛯 Lu Reports 🕈 Start Center | 🌲 Profile 🛛 🔻 Sign Out 📍 Helj |
|----------------------------------------------------------|---------------------------|------------------------|-----------------------------------|-------------------------------|
| 💟 Find:                                                  | 🕅 Select Action 🕑 🐌 🔒 🥑 🌲 | 🍦   🛟   🔿   Workflow 🌱 | Reports                           |                               |
| List Quick Reporting                                     |                           |                        |                                   |                               |
| Work Order * 51912                                       |                           | Work Type 🛛 🔎          | Status                            | INPRG                         |
| MAXIMO Location                                          | 3                         | Supervisor 🏼 📕         | Class                             | WORKORDER                     |
| CCSD Site #                                              |                           | Crew 🖉                 | Site                              | MAINT                         |
| Asset 📃 🖊                                                | Computer                  | Lead 🏾                 | Parent WO                         | 1                             |
| Region 🖉                                                 | generated W/O #           | FSRR 🖉 🖉               | GL Account                        | P                             |
| Facility Type 🖉 🔎                                        | (No Action Reg.)          | FSR 🖉 🖉                | Attachments                       | 8                             |
| Reported By MLDICKERSON<br>Reported Date 2/27/07 9:17 AM |                           |                        |                                   | Di Daumia ad 11.2 1 E         |
| Task Summary Estimated Dura                              | ation Measurement Point   | Measurement Value      | Measurement Date                  | Status                        |
|                                                          | No i                      | rows to display        |                                   |                               |
| Labor Materials Tools Fai                                | ilure Reporting           | 8 .0                   |                                   | llew Row                      |
| Labor 🕨 <u>Filter</u> 🖓 🗊 🛊 🖗 🗢 O                        | • 0 of 0 🔹                |                        |                                   | ₿/ <u>Download</u> ? 🗐 🚍      |
| Task <u>Labor</u> Name                                   | Approved? Start Date      | <u>Start Time</u> En   | d Time Regular Hours              | Rate                          |
|                                                          | No                        | mwe to dienlay         |                                   |                               |

This screen will generate a Quick Work Order that enables you to report your labor and other information on work performed in a 1 step process.

#### The WO # generated can be accessed anytime through WO Tracking to add additional information such as materials, if needed.

An example of a new Work Order created from a QUICK REPORT is shown below.

4) In the description box, type the description of the work to be done. Begin with CALL OUT (if applicable) and then add department, *i.e. zone, plumbing, etc.* Then add summary and details in long description as needed.

5) Type the Maximo location number or use the Detail Menu and Look Up Value to select the 4 digit Maximo Location code number. \*\*See Pages 5-7 for Instructions on how to select Maximo Location Codes.\*\*

6) Enter Work Type (EM, CM)

7) Enter Priority (1, 2, 3, or 4)

8) Enter Supervisor Instructions Pages 8-9

9) Click the Save

| Duick Repo      |                      | 10              |                  |                   |                    | 枪 Go To        | Lu Reports | 🕈 Start Center | A Profile      | 👋 Sign Out   | ? Help |
|-----------------|----------------------|-----------------|------------------|-------------------|--------------------|----------------|------------|----------------|----------------|--------------|--------|
|                 | Y Find:              | Å               | Select Action    | 9. ( , )          |                    | Workflow 🎌 🛛 F | eports     |                |                |              |        |
| List Ouick      | Reporting            |                 | 1                |                   |                    |                |            |                |                |              |        |
| north do or     |                      |                 |                  |                   | ~                  |                | <b>ö</b> . | 5300           |                |              |        |
| Work Orde       | r <sup>*</sup> 51528 | CALLO           | JT- PROBLEM SECI | JRING ADMIN DOOF  | Work Type          | EM 🖉 🖉         |            | Status         | INPRG          |              |        |
| MAXIMO Location | n 1010               | BOULDE          | R CITY HS        |                   | Supervisor         | JCPETRIE       |            | Class          | WORKORD        | ER           |        |
| CCSD Site       | # 0941               | 1101 FIF        | TH STREET, BOULI | DER CITY 89005 4. | Crew               | P              | R          | Site           | MAINT          |              |        |
| Asse            | t                    | 1 5.            | •                |                   | Lead               | 1              | 9.         | Parent W0      |                | 1            |        |
| Regio           | n SE                 | P               |                  |                   | FSRR               | SFARLEY 🔎      |            | GL Account     | 931000094      | 1 P          |        |
| Facility Typ    | e HS 👘               | P               |                  |                   | FSR                | goschilling 🔎  |            | Attachments    | 8              |              |        |
| School Schedul  |                      | P               |                  |                   |                    |                |            |                |                |              |        |
| Niorit          | y 2 🔎                | >+ ·            | 7                |                   |                    |                |            |                |                |              |        |
| Reported B      | MLDICKERSON          |                 | 1                |                   |                    |                |            |                |                |              |        |
| Reported Date   | e 2/27/07 9:23 AN    | 1               |                  |                   |                    |                |            |                |                |              |        |
| and the second  |                      |                 |                  |                   |                    |                |            |                | _              | N.S. L. L    | 1.01=  |
| Task Summ       | ana Fst              | inated Duration |                  | Measurement Point | Meas               | urement Value  | Me         | asurement Date |                | Status       |        |
|                 |                      |                 |                  |                   | No rows to display |                |            |                |                | <u>orano</u> |        |
|                 |                      |                 |                  |                   |                    |                |            |                |                | llew         | w Row  |
| Labor M         | aterials Tools       | s Failure Rep   | porting          |                   |                    |                |            |                |                | (            |        |
|                 |                      |                 |                  |                   |                    |                |            |                |                |              |        |
| Labor   Filte   | Lahor Na             | ane Ann         | roved?           | Start Date        | Start Time         | End Ter        | ۵          | Regular Hours  |                | Rate         | 110    |
| TGOR            | 140                  | ino <u>App</u>  | 10100            | <u>oran pare</u>  | No rows to display | <u>una nu</u>  | <u>v</u>   | wywiar niburo  |                | nate         |        |
|                 |                      |                 |                  |                   |                    |                | Seler      | t Labor Selec  | t Planned Labo | r Hew F      | Row    |
|                 |                      |                 |                  |                   |                    |                | Color      |                |                |              |        |

## **ENTERING ACTUALS ON A QUICK REPORT**

| List<br>Work<br>MAXIMO Li<br>CCSI | Ouick Reportin<br>k Order * 51528<br>ocation 1010<br>D Site # 0941<br>Asset<br>Region SE |                    | CALL OUT- PROBLEM SE<br>BOULDER CITY HS<br>1101 FIFTH STREET, BOU | CLRING ADMIN DOOF | Work Type<br>Supervisor<br>Crew<br>Lead<br>FSRR | EM P<br>COPETRE<br>SFARLEY P<br>SFARLEY P | Status<br>Class<br>Site<br>Parent WO<br>GL Account | INPRG<br>WORKORDER<br>MAINT<br>3310000941 | On the same page you<br>just created in Quick<br>Report:<br>Go down to Labor Row,<br>lower right hand corner<br>of page |
|-----------------------------------|------------------------------------------------------------------------------------------|--------------------|-------------------------------------------------------------------|-------------------|-------------------------------------------------|-------------------------------------------|----------------------------------------------------|-------------------------------------------|----------------------------------------------------------------------------------------------------|
| Facili<br>School Sc               | ty lype HS<br>:hedule 9                                                                  |                    |                                                                   |                   | FSR                                             | GOSCHILLING                               | Attachments                                        | ¢.                                        | 10) Click on NEW                                                                                                    |
| Repo                              | Priority 2<br>rted By MLDIC                                                              | 2 P<br>KERSON      | 1                                                                 |                   |                                                 |                                           |                                                    |                                           | RÓW                                                                                                    |
| Report                            | ed Date 2/27/0                                                                           | 17 9:23 AM         | <b>1</b> 0                                                        |                   |                                                 |                                           |                                                    |                                           |                                                                                                    |
| Tasks 🜖                           | <mark>Filter</mark> ≥d <b>å</b> ÷‡                                                       | ] <b>↓ ↓   ↓</b> ( | I • O of O →                                                      |                   |                                                 |                                           |                                                    | El/ <u>Download</u> ? E                   |                                                                                                    |
| <u>Task</u>                       | <u>Summary</u>                                                                           | Estimated D        | uration_                                                          | Measurement Point | Meas                                            | urement Value                             | Measurement Date                                   | <u>Status</u>                             |                                                                                                    |
|                                   |                                                                                          |                    |                                                                   |                   | No rows to display                              |                                           |                                                    |                                           |                                                                                                    |
|                                   |                                                                                          |                    |                                                                   |                   |                                                 |                                           |                                                    | llew Row                                  |                                                                                                    |
| Labor                             | Materials                                                                                | Tools              | Failure Reporting                                                 |                   |                                                 |                                           |                                                    |                                           |                                                                                                    |
| Labor                             | Filter > m ÷                                                                             | D ++ +             | 0 • 0 of 0 🔶                                                      |                   |                                                 |                                           |                                                    | C Download ?                              |                                                                                                    |
| Task                              | Labor                                                                                    | Name               | Approved?                                                         | Start Date        | Start Time                                      | End Time                                  | Regular Hours                                      | Rate                                      |                                                                                                    |
|                                   |                                                                                          |                    |                                                                   |                   | No rows to display                              |                                           |                                                    |                                           |                                                                                                    |
|                                   |                                                                                          |                    |                                                                   |                   |                                                 |                                           | Select Labor Select                                | Planned Labor New Row                     | )← 10.                                                                                                    |

11) Type in Labor #

12) Using calendars fill in start date and end date.

13) Type start/finish time. (This procedure is only followed when reporting regular hours.) Choose the tab or enter key and the program will calculate the hours based on the start and finish time you input. Save the record once you have confirmed all information is correct.

\*\*\*\*For entering OVERTIME/PREMIUM hours. See Detailed Instructions on Page 4

| LUNOI                                           |                                                                                                    |                      |                                                                                                    |
|-------------------------------------------------|----------------------------------------------------------------------------------------------------|----------------------|----------------------------------------------------------------------------------------------------|
|                                                 |                                                                                                    |                      |                                                                                                    |
| Labor   P Hiter > 0PD   22   T V   + 1-1 of 1   | *                                                                                                    | Annual D. Ohnt Date  | Ohud Ting - D                                                                                      |
| lask <u>Labor</u> Name                          |                                                                                                    | Approved? Start Date | <u>Start lime</u> E                                                                                |
|                                                 |                                                                                                    | 4/30/07              |                                                                                                    |
|                                                 |                                                                                                    | Labor                |                                                                                                    |
| Task 🖉 🖉 🖪 🕇                                    | l abar *                                                                                                    |                      |                                                                                                    |
|                                                 |                                                                                                    | 12                   |                                                                                                    |
|                                                 |                                                                                                    |                      |                                                                                                    |
|                                                 |                                                                                                    | (etal)               |                                                                                                    |
| Craft * 🖉                                       | Start Date: 4/30/07                                                                                                    | End Date 4           |                                                                                                    |
| Truck #                                         | Start Tine                                                                                                    | End Time*            |                                                                                                    |
|                                                 |                                                                                                    |                      |                                                                                                    |
|                                                 | Regular Hours * 0:00                                                                                                    | Line Cost            | 0.00                                                                                               |
|                                                 | Regular Hours * 0:00<br>Rate *                                                                                                    | Line Cost            | 0.00                                                                                               |
| Outside Labor                                   | Regular Hours * 0:00<br>Rate *                                                                                                    | Line Cost            | 0.00                                                                                               |
| Outside Labor                                   | Regular Hours * 0:00<br>Rate * Premium                                                                                                    | Line Cost            | 0.00                                                                                               |
| Outside Labor Outside?                          | Regular Hours * 0:00<br>Rate *<br>Premium<br>Premium Pay Code                                                                                                    | Line Cost            | 0.00<br>GL Debit Account                                                                           |
| Outside Labor Outside? Vendor                   | Regular Hours * 0:00<br>Rate *<br>Premium<br>Premium Pay Code<br>Premium Pay Hours                                                                                                    | Pay                  | 0.00<br>GL Debit Account<br>GL Credit Account                                                      |
| Outside Labor Outside?                          | Regular Hours * 0:00<br>Rate * Premium<br>Premium Pay Code<br>Premium Pay Hours<br>Premium Pay Rate                                                                                                    | Pay                  | 0.00<br>GL Debit Account<br>GL Credit Account<br>Location                                          |
| Outside Labor Outside? Vendor Contract Revision | Regular Hours * 0:00<br>Rate *<br>Premium Pay Code [<br>Premium Pay Hours ]<br>Premium Pay Rate [<br>Premium Pay Rate ]                                                                                                    | Pay                  | 0.00<br>GL Debit Account<br>GL Credit Account<br>Location<br>Asset                                 |
| Outside Labor Outside? Vendor Contract Revision | Regular Hours * 0:00<br>Rate * Premium<br>Premium Pay Code<br>Premium Pay Hours<br>Premium Pay Rate<br>Premium Rate Type<br>OT Justification                                                                                                    | Pay                  | 0.00<br>GL Debit Account<br>GL Credit Account<br>Location<br>Asset<br>Memo                         |
| Outside Labor Outside? Vendor Contract Revision | Regular Hours *       0:00         Rate *       Premium         Premium Pay Code       Premium Pay Code         Premium Pay Hours       Premium Pay Rate         Premium Pay Rate       Premium Rate Type         OT Justification       OT Justification | Line Cost            | 0.00<br>GL Debit Account<br>GL Credit Account<br>Location<br>Asset<br>Memo<br>Recorded as Received |
| Outside Labor Outside? Vendor Contract Revision | Regular Hours * 0:00<br>Rate * Premium<br>Premium Pay Code<br>Premium Pay Hours<br>Premium Pay Rate<br>Premium Rate Type<br>OT Justification                                                                                                    | Line Cost            | 0.00<br>GL Debit Account<br>GL Credit Account<br>Location<br>Asset<br>Memo<br>Recorded as Received |

## **ENTERING OVERTIME HOURS TO A QUICK REPORT**

|                                                        |                                |                                                          | Follow initial instructions on entering time on Quick       |
|--------------------------------------------------------|--------------------------------|----------------------------------------------------------|-------------------------------------------------------------|
| Labor Materials Tools Failure Repo                     | rting                          |                                                          | Reporting, previous page.                                   |
| Labor   🕨 <u>Filter</u> > 🔞 : 📮   + +   + 1 - 1 of 1 + |                                | Download   ?   E                                         | Once you click on new row:                                  |
| Task <u>Labor</u> Name                                 | Approved? Start D              | ate <u>Start Time End Time</u> Regular Hours <u>Rate</u> |                                                             |
|                                                        | I N 2227.0<br>Labor            |                                                          | Go to Premium pay, lower middle column.                     |
| Task 📃 🔎                                               | Labor *                        | Approvett?                                               | <b>14) Enter Premium pay</b><br>code, use magnifying glass, |
|                                                        | Details                        |                                                          | if you need to look up codes.                               |
| Craft *                                                | Start Time End Time            | Timer Status                                             | 15) Enter OT justification,                                 |
|                                                        | Regular Hours * 0:00 Line Cost | 0.00                                                     | codes if necessary                                          |
| Outside Labor                                          | Premium Pay                    | Charge Information                                       | 16) Enter Premium Pay                                       |
| Outside?                                               | 14. Premium Pay Code           | GL Debit Account 9310000941 P                            | Hours. Go back up to                                        |
| Vendor 🥒 🏄                                             | Premium Pay Hours              | GL Credit Account                                        | premium pay hours.                                          |
| Contract 🥂                                             | Premium Pay Rate               | Location 1010 🌽                                          | Example: (2.5, 1.0, etc.)                                   |
| Revision                                               | Premium Rate Type 📃 🔎          | Asset 🥒                                                  |                                                             |
|                                                        | OT Justification 🖉 🖉           | Memo                                                     | Save Record using disk on                                   |
|                                                        | 15.                            | Recorded as Received                                     | See Page 2 for SAVE Icon                                    |
|                                                        |                                | Select Labor Select Planned Labor New Row                | location.                                                   |

#### **TRIP CHARGES** (OPTIONAL - IF APPLICABLE)

| Labor | Labor Materials Services Tools |                    |             |                     |                    |      |             |                   |       |                   |          |                  |
|-------|--------------------------------|--------------------|-------------|---------------------|--------------------|------|-------------|-------------------|-------|-------------------|----------|------------------|
| Labor | → <u>Filt</u>                  | er > 🕅 🗄 🗊         | 4 + -       | 🕈 1 - 4 of 4 🖗      |                    |      |             |                   |       |                   |          |                  |
| Task  |                                | <u>Labor</u>       |             | Name                |                    |      | Approved?   | <u>Start Date</u> |       | <u>Start Time</u> | End Time | <u>Reqular H</u> |
| •     | ρ                              | TRIP               | 1           | TRIP CHARGE         |                    |      | <b>v</b>    | 4/26/07           |       |                   |          | 1:00             |
| •     | ρ                              | 556760             | 1           | TRUJILLO MICHAEL P. |                    |      | <b>v</b>    | 4/25/07           |       |                   |          | 0:00             |
| •     | ρ                              | 556760             | 1           | TRUJILLO MICHAEL P. |                    |      | <b>v</b>    | 4/25/07           |       | 1:15 PM           | 2:15 PM  | 1:00             |
| •     | ρ                              | TRIP               | A           | TRIP CHARGE         |                    |      | V           | 4/26/07           |       |                   |          | 1:00             |
|       |                                |                    |             |                     |                    |      | Labor       |                   |       |                   |          |                  |
|       | Ta                             | sk                 | ρ           | 1. → u              | or * TRIP          | 5    | TRIP CHARGE |                   |       |                   |          |                  |
| 2     | 2                              |                    |             |                     |                    |      |             |                   |       |                   |          |                  |
|       |                                |                    |             |                     |                    |      | Details     | 3.                |       |                   |          |                  |
| Truck | #for T                         | rip Charge         | 3648        | ) st                | art Date * 4/26/07 |      | End I       | )ate *            |       |                   |          | Type *           |
|       |                                | Craft <sup>*</sup> | TRIP        | / Sta               | ırt Time           |      | End T       | ime *             |       |                   | Time     | er Status        |
|       |                                |                    |             | Regula              | r Hou: s* 1:00     |      | Line        | Cost              | 35.00 |                   |          |                  |
|       |                                |                    |             | 4.                  | Rate * 35.00       |      |             |                   |       |                   |          |                  |
|       |                                | Out                | tside Labor |                     |                    | Prer | nium Pay    |                   |       |                   | Charge   | Informatio       |

NOTE: Repeat process

TO ENTER A TRIP CHARGE

Select a new row (refer to page 10, direction #3)

1) Once your new labor window opens, enter the word 'TRIP" in the Labor Box.

2) Input truck # used for the trip

3) Fill in Start Date, use calendar, if needed.

4) Fill in Regular Hours with a 1. If multiple trucks responded a new row will be needed for each trip charge. (Save the record, using the save icon on the tool bar.

### ENTERING MATERIALS TO A QUICK REPORT (OPTIONAL - IF APPLICABLE)

Click in the Materials Tab, next to the labor tab in the lower portion of the screen 1) Click on New Row to open a new row for entry.

| Labor     | Materials    | Services Tools     |                   |                                        |                 |                   |
|-----------|--------------|--------------------|-------------------|----------------------------------------|-----------------|-------------------|
| Materiale | Eilfor \ 🖧 : | n i A ≜ i Ao o.40. | <u></u>           |                                        |                 | Pi Download 121   |
| Task      | ten          | Description        | Transaction Type  | Storeroom                              | Quantity        | Bin               |
|           |              |                    | No rows to displa | <u></u><br>У                           |                 |                   |
|           |              |                    |                   | Select Materials Select Reserved Items | Select Asset Sp | are Parts New Row |

2) In Line Type, use the drop down menu to choose Material

3) In the <u>Short Description box</u>, type part # (if applicable) and the name of part. If you need to add further information, open the long description box and add info, then click okay to close the box.

4) Fill in the <u>Quantity</u> box

5) Fill in the <u>Unit Cost</u> and then tab or hit the enter key and the program will automatically calculate a total for the part. Review your entry to make sure it is correct.

| Labor     | Materials        | Services    | Tools              |                  |                    |                   |
|-----------|------------------|-------------|--------------------|------------------|--------------------|-------------------|
| Materials | : 🗄 🕨 Filter > 🦚 | 1 2 2 4 4 F | ◆ 1 - 1 of 1 ◆     |                  |                    |                   |
| Task      | tem              |             | Description_       | Transaction Type | e Storeroom        | Quantity          |
| •         | <u>۹</u>         | j.          | HR52 LIGHT BALLAST | ISSUE            | ρ                  | 1.00              |
|           |                  |             | -                  | <br>Details      |                    |                   |
|           | Task             | P           |                    |                  | Lot                | P                 |
| 2.        |                  | MATERIAL    | 5                  | - 3.             | Expiration Date    |                   |
|           | ltem             | 1           | HR52 LIGHT BALLAST |                  | Lot Type           | P                 |
|           | Storeroom        | 1           |                    |                  | Condition Code     | P                 |
|           | Site *           | MAINT 🖌     | <b>4</b>           |                  | Rate Percentage    | 100               |
|           | Quantity         | 1.00        |                    |                  | Condition Enabled? |                   |
|           | Unit Cost 🤇      | 14.20       | •                  |                  | Stock Category     | P                 |
| Credi     | t Card Used?     |             | 5                  |                  | Entered By         | MLDICKERSON       |
| Credit (  | Card Number      |             | 0.                 |                  | Actual Date        | * 4/30/07 9:29 AM |
|           | Line Cost        | 14.20       |                    |                  |                    |                   |

## After all entries have been made and you have double checked each part of the entry for accuracy:

6) Save the record clicking on the Save Icon on the Maximo Toolbar

7) To complete your Quick Reporting WO, you need to <u>change the status</u>. If you are done with the work for this particular WO, Choose "Complete" from the drop down menu that appears when you click on the <u>Change Status Icon</u> on the tool bar. If you are going to continue working on this par-

|                 | Find:    |        | 槲        | Select Action  | v 🗑             | 2   🔷 |            | \   Workflow | ↑↑   Reports 🔒 |
|-----------------|----------|--------|----------|----------------|-----------------|-------|------------|--------------|----------------|
| List Quick R    | eporting |        |          |                | 6               |       | 1          |              |                |
|                 |          |        |          |                |                 | <br>/ |            |              |                |
| Work Order      | 10010    | RL     | UTS ON   | GRASS FIELD N  | NEED FILLING IN |       | Work Type  | СМ           | P              |
| MAXIMO Location | 2025     | 🏓 🖉 Gł | ARRETT   | ELTON MS       |                 | 7.    | Supervisor | JEEVERSON    | 2              |
| CCSD Site #     | 0933     | 12     | 200 AVE  | E G BOULDER C  | ITY 89005       |       | Crew       |              | P              |
| Asset           | 10000030 | N CC   | OPIER, O | OFFICE MACHINE | EREPAIR         |       | Lead       |              | 2              |
| Region          | SE       | P      |          |                |                 |       | FSRR       | SFARLEY      | ₽              |
| Facility Type   | MS       | P      |          |                |                 |       | FSR        | GOSCHILLING  | P              |
| School Schedule | 9        | P      |          |                |                 |       |            |              |                |
| Prioritv        | 3 🔎      |        |          |                |                 |       |            |              |                |

## HOW TO SELECT A MAXIMO LOCATION CODE (General Navigation Information)

- Click on the Gray arrow next to Maximo Location Box
   Choose Select Value from Side Menu

| (                       | Y Find:                              | 🔥 Select Ad | xtion 💌 🐌 | 🔒 🧟 🖕 | 🔶 I 🛟 I 🚫  | Workflow 🎌   Report |
|-------------------------|--------------------------------------|-------------|-----------|-------|------------|---------------------|
| List Quick R            | eporting                             |             |           |       |            |                     |
| Work Order <sup>*</sup> | 52110                                |             |           |       | Work Type  | P                   |
| MAXIMO Location         |                                      | 1.          |           |       | Supervisor | 1                   |
| CCSD Site #             |                                      |             |           |       | Crew       | P                   |
| Asset                   | *                                    |             |           |       | Lead       | P                   |
| Region                  | P                                    |             |           |       | FSRR       | P                   |
| Facility Type           | <i>P</i>                             |             |           |       | FSR        | <i>P</i>            |
| School Schedule         | <i>P</i>                             |             |           |       |            |                     |
| Priority                | <i>P</i>                             |             | _         |       |            |                     |
| Reported By             | MLDICKERSON                          |             | P         |       |            |                     |
| Reported Date           | 2/27/07 1:26 PM                      |             |           |       |            |                     |
| Taaka i 👌 Filtor 🔪      | 8. · · · · · · · · · · · · · · · · · | 0.40 m      |           |       |            |                     |

|                 | Y Find:         |                    | 🕅 Select Acti      | on 💌 🐌 🖟 | 2   ( | ן<br>גוויין (¢ ו | Workflow 🌱 | Reports 🗍 |             |           |
|-----------------|-----------------|--------------------|--------------------|----------|-------|------------------|------------|-----------|-------------|-----------|
| List Quick R    | eporting        |                    |                    |          |       |                  |            |           |             |           |
|                 |                 |                    |                    |          |       |                  |            |           |             |           |
| Work Order *    | 51529           |                    |                    | , 2.     |       | Work Type        |            | P         | Status      | INPRG     |
| MAXIMO Location |                 | 🔎 Select           | Value              |          |       | Supervisor       |            | 1         | Class       | WORKORDER |
| CCSD Site #     |                 | 🚼 Open (           | Drilldown          |          |       | Crew             |            | ρ         | Site        | MAINT     |
| Asset           |                 | 🥐 Go To            | Locations          |          |       | Lead             |            | 1         | Parent W0   | 1         |
| Region          |                 | View V             | Nork Orders and PM | S        |       | FSRR             |            | P         | GL Account  | P         |
| Facility Type   |                 | <pre>view : </pre> | Service Requests   |          |       | FSR              |            | P         | Attachments | Ø         |
| School Schedule |                 | ρ                  |                    |          |       |                  |            |           |             |           |
| Priority        | P               |                    |                    |          |       |                  |            |           |             |           |
| Reported By     | MLDICKERSON     |                    |                    | *        |       |                  |            |           |             |           |
| Reported Date   | 2/27/07 12:56 P | M                  |                    |          |       |                  |            |           |             |           |

3) Type several letters of the school name in the description filter box and hit enter

| Find:                                       | Select Action      | 💌 🐐 🔒 🥥 🗼 🔅 🗠                     | 🔪 🗌 Workflow 🎌   | Reports 🔒 🗒 |        |
|---------------------------------------------|--------------------|-----------------------------------|------------------|-------------|--------|
| List Quick Reporting                        | 🔎 Select V         | /alue                             |                  | 🗄 i ? i 🖂   |        |
|                                             |                    |                                   |                  |             |        |
| Work Order * 52110                          |                    |                                   |                  |             |        |
|                                             | V Filter           | 🖻 🛍 🗄 📄 🔹 🔶 🐳 🔶 🔹 1 - 20 of 497 🄶 | E) Do            | wnload ? 🚍  |        |
| MAXIMO Location                             | Location           |                                   | Type             | Sitenumber  |        |
| CCSD Site #                                 |                    | SILV.                             |                  |             |        |
| Asset 🥒                                     |                    |                                   | ODEDATING        |             |        |
| Bautian 0                                   | E RECION           |                                   |                  |             |        |
| Region ~                                    | 2005               |                                   |                  | 0004        |        |
| Facility Type 🛛 🔎                           | <u>5005</u>        | SAFETY & ENVIRONMENTAL SERVICES   |                  | 0575        |        |
| School Schedule                             | 1025               |                                   | OPERATING        | 0575        |        |
|                                             | 1030               | FOOTHUL HS                        | OPERATING        | 0572        |        |
|                                             | 1035               | GREEN VALLEY HS                   | OPERATING        | 0945        |        |
| Reported By MLDICKERSON                     | 1005               | BASIC HS                          | OPERATING        | 0951        |        |
| Reported Date 2/27/07 1:26 PM               | SE-MS              | SOUTHEAST MIDDLE SCHOOLS          | OPERATING        |             |        |
|                                             | SE-ADMIN           | SOUTHEAST ADMIN FACILITIES        | OPERATING        |             |        |
| Tasks ▶ Filter > 👘 : 😂 🗼 🔶 ♦ 0-0 of 0 →     | 2005               | BROWN MAHLON MS                   | OPERATING        | 0934        |        |
| Task Summary Estimated Duration             | 4005               | COWAN BEHAVIORAL PROGRAM          | OPERATING        | 0440        | leasu  |
|                                             | 3015               | BEATTY JOHN R ES                  | OPERATING        | 0460        |        |
|                                             | 3020               | BENNETT WILLIAM G ES              | OPERATING        | 0900        | L      |
|                                             | <u>3035</u>        | CUNNINGHAM CYNTHIA ES             | OPERATING        | <u>0560</u> |        |
| Labor Materials Tools Failure Rep           | orting <u>3040</u> | DOOLEY JOHN ES                    | OPERATING        | 0929        |        |
|                                             | 3045               | FRENCH DORIS ES                   | <u>OPERATING</u> | 0229        |        |
| Labor 🕴 🕨 Filter > 🖓 💠 📰 🕴 🔶 🔶 0 - 0 of 0 🖻 | 2030               | GREENSPUN BARBARA & HANK MS       | <u>OPERATING</u> | <u>0937</u> |        |
| Task Labor Name App                         | oved? 2035         | MANNION JACK & TERRY MS           | <u>OPERATING</u> | <u>0401</u> | Rec    |
|                                             | 2040               | MILLER BOB MS                     | OPERATING        | 0269        |        |
|                                             |                    |                                   |                  |             |        |
|                                             |                    |                                   |                  | Cancel      | ect La |
|                                             |                    |                                   |                  |             |        |
|                                             |                    |                                   |                  |             |        |

4) When list of choices appear, choose the location number next to chosen school description. The Select Value box window will disappear and the Quick Reporting box will automatically populate all chosen site information. (See next page for example of populated screen.)

| Find:                     | Son                                                                                   | Action Relation Relatio Relation Relation Relation Relation Relation Relation Relati | Workflow Reports<br>Pownload ?<br>Type Sitenumber<br>OPERATING 0940<br>Cance | Status<br>Class<br>Site<br>Parent W0<br>GL Account<br>Attachments |
|---------------------------|---------------------------------------------------------------------------------------|----------------------------------------------------------------------------------------------------|------------------------------------------------------------------------------|-------------------------------------------------------------------|
| Reported Date 2/27/07 1:0 | 03 PM                                                                                 | _                                                                                                    |                                                                              |                                                                   |
| Task Summary              | Estimated Duration                                                                    | Measurement PointNo rows t                                                                                                    | <u>Measurement Value</u><br>o display                                        | <u>Measurement Date</u>                                           |
| Labor Materials           | Tools         Failure Reporting           0 - 0 of 0         Name           Approved? | Start Date                                                                                                    | Start Time End Time                                                          | Regular Hours_                                                    |
|                           |                                                                                       | NO TOWS I                                                                                                    | o urspray                                                                    | Select Labor Select Pla                                           |

## Example of Populated Screen

| 8               | Find:           |     | 🔥 Select Actio     | on 💌 🐌           |   | 2   🔷 🔶   🎲   🔿 | Workflow 📩 | r Reports 🔒 |        |
|-----------------|-----------------|-----|--------------------|------------------|---|-----------------|------------|-------------|--------|
| List Quick Re   | eporting        |     |                    |                  |   |                 |            |             |        |
| Work Order *    | 51530           | Γ   |                    |                  |   | Work Type       |            | p           |        |
| MAXIMO Location | 2050            | × 5 | ILVESTRI CHARLES I | MS               |   | Supervisor      |            | 1           |        |
| CCSD Site #     | 0536            | 1   | 055 SILVERADO RAN  | NCH BLVD LV 8912 | 3 | Crew            |            | ρ           |        |
| Asset           |                 | 1   |                    |                  |   | Lead            |            | 1           | Pa     |
| Region          | SE              | P   |                    |                  |   | FSRR            | SFARLEY    | P           | GL /   |
| Facility Type   | MS              | P   |                    |                  |   | FSR             | JSHIFFERT  | P           | Attach |
| School Schedule | 9               | P   |                    |                  |   |                 |            |             |        |
| Priority        | ρ               |     |                    |                  |   |                 |            |             |        |
| Reported By     | MLDICKERSON     |     | i                  | A.               |   |                 |            |             |        |
| Reported Date   | 2/27/07 1:03 PM |     |                    |                  |   |                 |            |             |        |

## HOW TO SELECT A MAXIMO SUPERVISOR CODE

- Click on the Gray arrow next to Supervisor Box
   Choose Select Value from Side Menu

|                 | Y Find:         | n Select A                             | action 💌 🛃 | - 🔶 I 🛟 I 🔿 - | Workflow 🎌   Report |
|-----------------|-----------------|----------------------------------------|------------|---------------|---------------------|
| List Quick R    | eporting        |                                        |            |               |                     |
|                 | 50440           |                                        |            |               |                     |
| Work Order      | 52110           |                                        |            | Work Type     |                     |
| MAXIMO Location | ×               |                                        |            | Supervisor    |                     |
| CCSD Site #     |                 |                                        |            | Crew          |                     |
| Asset           | J               |                                        |            | Lead          | ø                   |
| Region          | P               |                                        |            | FSRR          | P 1.                |
| Facility Type   | P               |                                        |            | FSR           | P                   |
| School Schedule | P               |                                        |            |               |                     |
| Priority        | P               |                                        |            |               |                     |
| Reported By     | MLDICKERSON     |                                        | 2          |               |                     |
| Reported Date   | 2/27/07 1:26 PM | III III III III III III III III III II |            |               |                     |
|                 |                 |                                        |            |               |                     |

|                 | Y Find:         | n Select Action | 💌 🐌 🔒 🥒 🔷 | - 🔶   🎲   🖴 -   Wo | rkflow 🎌   Reports 🔒 🗒 |
|-----------------|-----------------|-----------------|-----------|--------------------|------------------------|
| List Quick Re   | eporting        |                 |           |                    |                        |
| Work Order *    | 52107           |                 |           | Work Type          | <u>م</u>               |
| MAXIMO Location | 1               |                 |           | Supervisor         | Select Value           |
| CCSD Site #     |                 |                 |           | Crew               | r Go To People         |
| Asset           | P               |                 |           | Lead               | 1                      |
| Region          | P               |                 |           | FSRR               | <u> </u>               |
| Facility Type   | P               |                 |           | FSR                | P                      |
| School Schedule | P               |                 |           |                    |                        |
| Priority        | <i>P</i>        |                 |           |                    |                        |
| Reported By     | MLDICKERSON     | *               |           |                    |                        |
| Reported Date   | 2/27/07 1:24 PM | 6               |           |                    |                        |

3) Type several letters of the Supervisor name in the Select Value Name filter box and hit enter.

| List Quick P                | eporting     | 🔎 Select Value        |                              |                      |             |                                 | □ : ? : ⊠      |
|-----------------------------|--------------|-----------------------|------------------------------|----------------------|-------------|---------------------------------|----------------|
|                             |              |                       | -                            |                      |             |                                 |                |
| Work Order                  | 52110        |                       | <b>3</b> .                   |                      |             |                                 |                |
| MAXIMO Location             |              | 🔍 <u>Filter</u> > 🛍 🔅 | 🔁 🕴 🛊 🦆 🚽 🗧 1 - 20 of 1655 🌩 |                      |             | E Dou                           | wnload 🤅 ? 📄 🚍 |
| MAXIMO ECCARON              |              | Person                | Name                         | <u>Title</u>         | Department  | Person's Location Person's Site | Organization   |
| CCSD Site #                 |              |                       | vivas                        |                      |             |                                 |                |
| Asset                       |              | FJGONZALEZ            | OVALE AL CERANK              | GLAZIER              | GLZ         | MAINT                           | CCSDEAC        |
| Region                      |              | CCGRANA               | GRANA CHRISTIE               | SKILLED TRADES ASST  | FER         | MAINT                           | CCSDFAC        |
|                             |              | SCGREATHOUSE          | GREATHOUSE STEPHEN           | PLUMBER              | ZONE        | MAINT                           | CCSDFAC        |
| Гасшту Туре                 |              | WDGRIFFITH            | GRIFFITH WILLIAM             | FIRE EQUIPMENT TECH  | FER         | MAINT                           | CCSDFAC        |
| School Schedule             |              | RAGROTH               | GROTH RICHARD                | CHILLER TECH 1       | HVAC        | MAINT                           | CCSDFAC        |
| Priority                    |              | PGUASTO               | GUASTO PETER                 | SKILLED TRADES ASST  | <u>ZONE</u> | MAINT                           | CCSDFAC        |
|                             |              | DRGUERIN              | GUERIN DAVID                 | CARPENTER            | <u>ZONE</u> | MAINT                           | CCSDFAC        |
| керогтеа ву                 | WIEDICKERSC  | JHADFIELD             | HADFIELD JOHNNY              | <u>GLAZIER</u>       | <u>GLZ</u>  | MAINT                           | CCSDFAC        |
| Reported Date               | 2/27/07 1:26 | CHAMER                | HAMER CLARK                  | BLDG ENG ZONE        | <u>ENG</u>  | MAINT                           | CCSDFAC        |
|                             |              | TCOLLINS              | <u>Tim Collins</u>           | DEVELOP              |             | MAINT                           | CCSDFAC        |
| Tasks <mark>≯</mark> Filter | 化 に に 🧍      | LKABBOTT              | ABBOTT LYMAN                 | SKILLED TRADES ASST  | <u>.FER</u> | MAINT                           | CCSDFAC        |
| Task Summar                 | Y.           | LBABBOTT              | ABBOTT LAREN                 | BUILDING ENGINEER    | ENG         | MAINT                           | <u>CCSDFAC</u> |
|                             |              | <u>DAABELT</u>        | ABELT DARRYL                 | SKILLED TRADES ASST  | <u>ASP</u>  | MAINT                           | CCSDFAC        |
|                             |              | <u>BLACKERMAN</u>     | ACKERMAN BARRY               | PLUMBER              | <u>PLM</u>  | MAINT                           | <u>CCSDFAC</u> |
|                             |              | <u>NLADAMS</u>        | ADAMS NYLE                   | INDUSTRIAL ARTS TECH | HAR         | MAINT                           | <u>CCSDFAC</u> |
| Labor Mat                   | erials T     | HEADEN                | ADEN HOWARD                  | MAINTENANCE LEADER   | ELE         | MAINT                           | <u>CCSDFAC</u> |
|                             |              | KGADRIANSEN           | ADRIANSEN KIM                | SKILLED TRADES ASST  | <u>FAB</u>  | MAINT                           | <u>CCSDFAC</u> |
| Labor   > Filter            | > dRa 🗉 💷 📋  | <u>JMAGEE</u>         | AGEE JAMES                   | DUPL EQUIP TECH      | <u>OMR</u>  | MAINT                           | <u>CCSDFAC</u> |
| Task La                     | bor          | FGALCARAZ             | ALCARAZ FELIPE               | ELECTRICIAN          | ELE         | MAINT                           | <u>CCSDFAC</u> |
|                             |              | PDALLEN               | ALLEN PAUL                   | ROOFER               | ROF         | MAINT                           | CCSDFAC        |
|                             |              |                       |                              |                      |             |                                 | Cancel         |

4) When list of choices appear, click on the correct underlined Supervisor User Name below the <u>Person</u> column.

| List Quick Reporting | 🔑 Select Val        | ue                             |               |             |                                                | □!?!⊠                 |    |
|----------------------|---------------------|--------------------------------|---------------|-------------|------------------------------------------------|-----------------------|----|
|                      |                     |                                |               |             |                                                |                       | E  |
| Work Order * 52110   |                     |                                |               |             |                                                |                       | 9  |
| MAXIMO Location      | V <u>Filter</u> > ₫ | P0. 👔   🕈 🔶   🗢 1 - 1 of 1 🌩 🔤 | <b>T</b> 21-  | Deventeered | E) <u>Dor</u><br>Devende Lanatien Devende Cite | <u>wnload</u>   ?   = | KC |
| CCSD Site #          | Person              | Name_                          |               | Department  | Person's Location Person's Site                | Organization          | Π  |
| Asset                | JVIVAS              | VIVAS JULIO                    | SUPV, FABRICA | TION FAB    | MAINT                                          | <u>CCSDFAC</u>        |    |
| Region               |                     |                                |               |             |                                                |                       | L  |
| Facility Type        |                     |                                |               |             |                                                | Cancel                | L  |
| School Schedule      |                     |                                |               |             |                                                |                       | L  |
| Priority 📃 🔎         |                     |                                |               |             |                                                |                       |    |
|                      | DOM                 |                                |               |             |                                                |                       |    |

The Select Value box window will disappear and the Quick Reporting box will automatically populate the Supervisor Box. (See below.)

| List Quick Re   | eporting        |                                        |   |            |        |   |
|-----------------|-----------------|----------------------------------------|---|------------|--------|---|
| Work Order *    | 52110           |                                        |   | Work Type  |        | P |
| MAXIMO Location | 2               |                                        |   | Supervisor | JVIVAS | 1 |
| CCSD Site #     |                 |                                        |   | Crew       |        | 2 |
| Asset           | 1               |                                        |   | Lead       |        | Þ |
| Region          | P               |                                        |   | FSRR       |        | 2 |
| Facility Type   | P               |                                        |   | FSR        |        | 2 |
| School Schedule | P               |                                        |   |            |        |   |
| Priority        | P               |                                        |   |            |        |   |
| Reported By     | MLDICKERSON     |                                        | 2 |            |        |   |
| Reported Date   | 2/27/07 1:26 PM | III III III III III III III III III II |   |            |        |   |